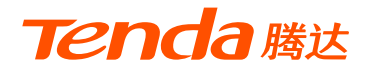

# 快速安装指南

### 企业级无线路由器 W15E/W18E/W20E

\*本指南以W15E为例进行说明,主要介绍设备连线及上网设置方法。 若要详细了解产品信息或更多功能设置,请访问www.tenda.com.cn。

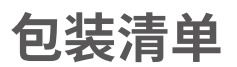

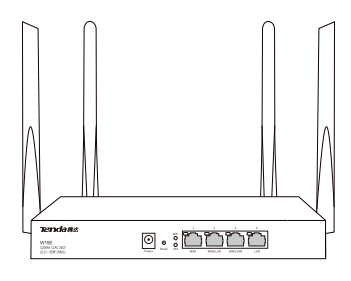

企业级无线路由器 ×1

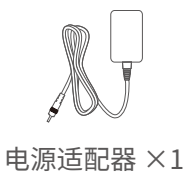

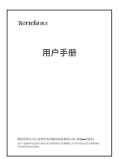

用户手册(含保修卡)×1

\* 若以上配件有损坏或缺失,请持原包装与经销商联系更换。

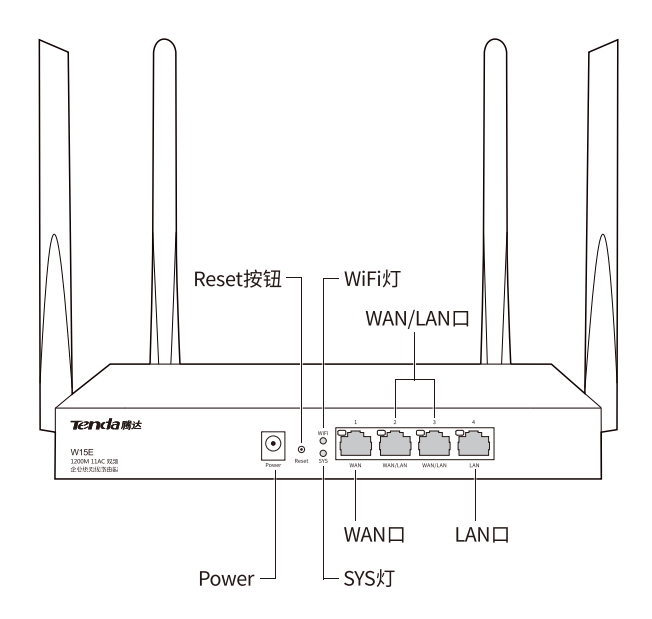

| 指示灯  | 状态 | 说明                      |
|------|----|-------------------------|
| WiFi | 长亮 | 路由器的2.4GHz或5GHz无线功能已开启。 |
|      | 闪烁 | 路由器正在通过无线传输数据。          |
|      | 熄灭 | 路由器的无线功能未开启。            |
| SYS  | 长亮 | 路由器正在启动或出现故障。           |
|      | 闪烁 | 路由器运行正常。                |
| 接口灯  | 长亮 | 对应接口没有数据传输。             |
|      | 闪烁 | 对应接口正在传输数据。             |
|      | 熄灭 | 对应接口未连接或连接异常。           |

| 接口/按钮   | 说明                                                                        |
|---------|---------------------------------------------------------------------------|
| Power   | 电源接口。<br>请使用包装配套的电源适配器给路由器通电。                                             |
| Reset   | 复位按钮。<br>路由器SYS灯闪烁状态下,用尖状物按住此按钮约8秒,<br>当指示灯全亮时松开。当SYS灯重新闪烁时,恢复出厂<br>设置成功。 |
| WAN     | 互联网接口。<br>用于连接光猫、DSL猫、有线电视猫或宽带网口。                                         |
| WAN/LAN | 内网接口、互联网接口复用,默认为内网接口。<br>可登录路由器Web管理页面修改接口角色。                             |
| LAN     | 内网接口。<br>连接电脑、交换机、AP等。                                                    |

### 第一步: 连接路由器

- 用包装配套的电源适配器接通路由器电源。
- ❷ 用网线将路由器的WAN口连接到Modem (如光猫) 或宽带网口。

③用网线将电脑连接到路由器的任意LAN口,也可以使用手机等无线设备连接路由器的无线网络(默认无线名称可在路由器底面贴纸查看, 默认没有无线密码)。

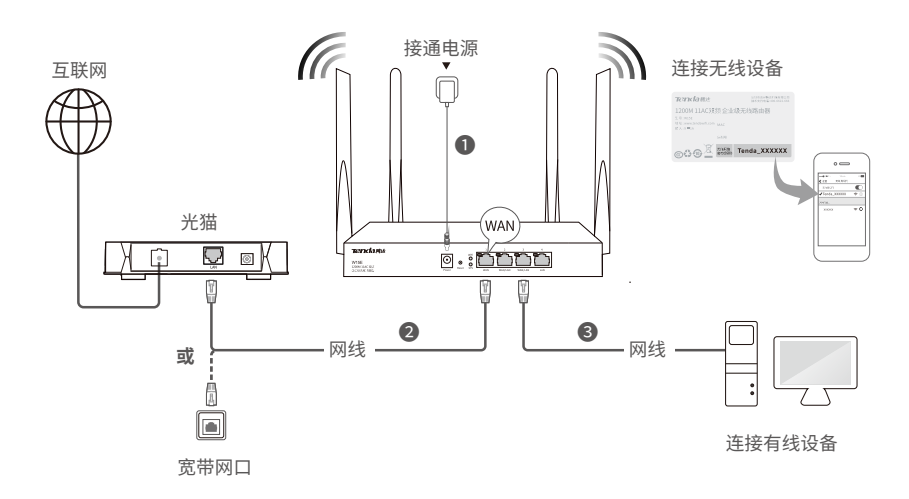

# 第二步:设置路由器

**步骤1:** 在连接到路由器的手机或电脑上,打开浏览器,访问 tendawifi.com或192.168.0.1。

步骤2:点击开始体验。

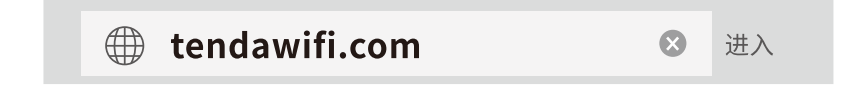

| Tenda | 简体中文 🗸                                                                    |
|-------|---------------------------------------------------------------------------|
|       | 欢迎使用腾达企业级无线路由器<br>只需两步,即可轻松完成路由设置<br>↓↓↓↓↓↓↓↓↓↓↓↓↓↓↓↓↓↓↓↓↓↓↓↓↓↓↓↓↓↓↓↓↓↓↓↓ |

#### -Ò.提示 —

如果没有出现上述页面,请参考附录A常见问题解答的问1解决。

步骤3:系统会自动检测联网方式,请根据页面提示设置相关上网信息, 点击**下一步**。(此处以宽带拨号为例)

| Tenda  | 联网设置                          |
|--------|-------------------------------|
| 检测成功,系 | 系统推荐的联网方式为: <mark>宽带拨号</mark> |
| 联网方    | 式: 宽带拨号 >                     |
| 。<br>  | 묵:                            |
| 。<br>  | 码:                            |
|        | 下一步                           |
|        | 跳过                            |

步骤4:设置无线名称和无线密码。

步骤5:确认是否将无线密码设置为登录密码,如果不,请取消勾选"将 无线密码设置为登录密码",然后自定义登录密码。

步骤6: 点击下一步。

| Tenda        | 无线设置            |  |  |  |
|--------------|-----------------|--|--|--|
| 请设置无线名称和无线密码 |                 |  |  |  |
| 无线名称:        | Tenda_XXXXX     |  |  |  |
| 无线密码:        | 不少于8位数 ₩ □ 不设密码 |  |  |  |
|              | ☑ 将无线密码设置为登录密码  |  |  |  |
| Ŀ            | 一步   下一步        |  |  |  |

设置完成后,您可以连接刚才设置的无线网络上网,或用网线将电脑 连接到路由器的LAN口上网。

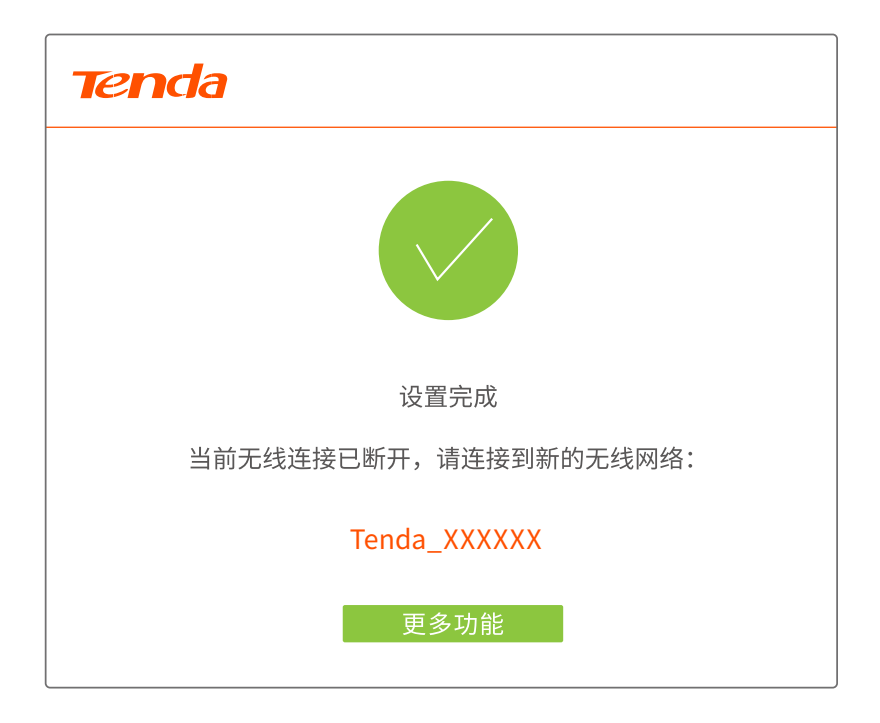

# 附录A 常见问题解答

- 问1: 无法登录到路由器的管理页面, 怎么办?
  - 答: 若通过手机登录:
    - 请确保已成功连接路由器的WiFi。
    - 一使用手机登录时,请确保已关闭手机数据流量。
    - 若通过电脑登录:
    - 请在浏览器地址栏(非搜索栏)输入tendawifi.com或
      - **192.168.0.1**°
    - 一请确保电脑已连接到路由器的LAN或WAN/LAN口,且网线连接 正常,对应接口灯亮。

请确保电脑已设为自动获得IP地址,自动获得DNS服务器地址。
 若经过上述操作仍然无法登录,请将路由器恢复出厂设置后重试。
 恢复出厂设置方法:路由器SYS灯闪烁状态下,用尖状物按住复位按钮(Reset)约8秒,当指示灯全亮时松开。当SYS灯重新闪烁时,恢复出厂设置成功。

- 问2: 怎么将路由器恢复出厂设置?
  - 答: 方法1: 路由器SYS灯闪烁状态下,用尖状物按住复位按钮 (Reset) 约8秒,当指示灯全亮时松开。当SYS灯重新闪烁时,恢复出厂设置 成功。

方法2: 登录路由器管理页面, 进入系统维护页面设置。

#### 问3:设置完成后,电脑或手机不能上网,怎么办?

- 答: 首先,请尝试使用以下方法解决:
  - 确认路由器的WAN口已通过网线连接到Modem(猫)或宽带网口,对应接口灯亮。
  - 请登录路由器的管理页面,进入联网设置页面,确保"联网方式"
    符合您的实际上网环境。可参考下表判断联网方式是否正确:

| 您的互联网服务提供商提供的上网参数      | 您应该选择的联网方式 |
|------------------------|------------|
| 宽带账号和宽带密码              | 宽带拨号       |
| 没有提供任何上网参数             | 动态IP       |
| IP地址,子网掩码,网关,DNS服务器等参数 | 静态IP       |

如果联网方式正确,但仍然联网失败,请根据页面提示操作。
 如果仍然不能上网,请参考下文解决。

- 若是手机等无线设备连接路由器的WiFi不能上网:
  - 连接WiFi时,请确认您选择的是正确的无线名称,且无线密码 输入正确(注意区分大小写)。
  - 如果仍然无法上网,请用网线将电脑连接到路由器的LAN或WAN/LAN口,然后登录到路由器管理页面,进入无线设置页面,修改无线名称或无线密码并下发无线策略后,再尝试连接WiFi。
- 若是通过网线连接到路由器的电脑不能上网:
  - •确保电脑已连接到路由器的LAN或WAN/LAN口,且网线连接 正常,对应接口灯亮。
  - •确保电脑已设为自动获得IP地址,自动获得DNS服务器地址。
  - •用网线将电脑连接到路由器的LAN或WAN/LAN口,然后登录 到路由器管理页面,查看是否有设置黑名单。

#### 问4: 手机等无线设备搜索不到路由器的WiFi信号?

- 答: 请尝试使用以下方法解决:
  - 一确认手机等无线客户端的无线功能处于正常状态,可以搜索到其 他无线网络。
  - 请查看路由器的WiFi灯是否亮起,如果熄灭,请用网线将电脑连接到路由器的LAN口,然后登录到路由器管理页面,进入无线设置页面,接着尝试使用以下方法解决:
    - 检查无线网络是否已开启,如果关闭,请开启无线网络,保存。
      再用手机重新搜索。
    - 如果无线网络已开启,请检查"隐藏无线网络"是否已开启, 如果开启,请关闭"隐藏无线网络",保存。再用手机重新搜索。
    - 检查无线名称是否含有中文字符,如果有,请设置为不含中文 字符的无线名称。

### 问5:为什么手机搜索不到路由器的5GHz WiFi信号?

答:

- 只有兼容5GHz网络的设备才能搜索到5GHz无线网络。
- 默认情况下,路由器的5GHz无线网络名称与2.4GHz一致。
- 如果要自定义5GHz无线网络,请登录路由器管理页面,然后进入无线设置页面设置。

# 附录B 安全注意事项

- − 请在允许的工作温度(0°C~40°C)和工作湿度(10~90%RH,无凝结)
  范围内使用路由器。
- 电源插座应安装在路由器附近并应易于触及。
- 一此为A级产品,在生活环境中,该路由器可能会造成无线电干扰。在这种情况下,可能需要用户对干扰采取切实可行的措施。
- 一该路由器仅适用于海拔2000m以下地区安全使用。
- 该路由器仅适用于非热带气候条件下安全使用。
- 一 安装过程中,需佩戴防静电手环或防静电手套,且路由器应保持断电 状态。
- 使用包装配套的电源适配器给路由器供电。
- 一确保输入电压在路由器电源适配器标明的输入电压范围内。
- 确保路由器散热孔通风良好。
- 请勿打开路由器的机壳。
- 保持使用环境空气清洁,路由器需要定期除尘。
- 一清洁路由器前,请切断电源。请勿使用任何液体擦洗路由器。
- 路由器需远离电力线、电灯、电网。
- 请勿在路由器上放置其他重物。
- 路由器应正确进行防雷安装,具体请参考《防雷安装手册》。

### 版权所有©2021深圳市吉祥腾达科技有限公司。保留一切权利。

由于产品版本升级或其它原因,本文档内容会不定期更新。文中所有信息 仅作为使用指导,不构成任何形式的担保。

### 深圳市吉祥腾达科技有限公司

地址:深圳市南山区西丽中山园路1001号TCL高新科技园E3栋6~8层 网址:www.tenda.com.cn 技术支持邮箱:tenda@tenda.com.cn 技术支持热线:400-6622-666 服务时间:周一至周日 上午9:00~12:00 下午13:30~18:00(节假日除外)